警告

- ※ 为防止火灾或触电危险,请勿让机器受雨淋或置于潮湿处。
- ※ 非专业人员,请勿打开机壳。仅可委托专业人员进行维修。
- ※ 清洁显示屏表面时,清使用脱脂棉或软布擦拭,严禁用刺激性化学药水清 洁LCD液晶板面以及机壳表面,以免损伤LCD液晶板面,影响显像及外观效果。
- ※ 请保护好LCD液晶板面,严禁重压或剧烈碰撞。
- ※ 使用其它直流电源供电时,请勿高于标称输入电压。
- ※ 请确认电源极性是否正确。
- ※ 液晶显示器属非硬质材料制造,严禁碰撞、挤压。

# 洛阳瑞光影视光电技术有限公司

北京:海淀区北三环西路43号满庭芳园青云当 代大厦1903室 电话:010-62191867 62115518 62144419 邮政编码:100086

洛阳:高新技术开发区芙蓉路1号中京大厦3层 电话:0379-64328689 64328516 邮政编码:471003

深圳:深圳市南山区白石洲金三角大厦710室 电话/传真:0755-26000063 26000064 邮政编码:518053

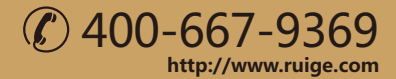

- 我公司保留为改进产品而变更设计与规格的权利,届时恕不另行通知
- 印刷过程可能使资料中的产品与实物有轻微差别,请以实物为准
- 所有资料经过小心核对以求准确,如有任何印刷错漏或翻译时可能产生的误差,本公司不承担由此产生的后果

# TL-480HD FJ

# 专业级制式转换监视器

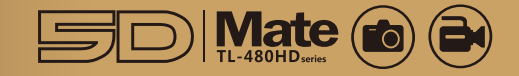

使用说明书

# ruige.com

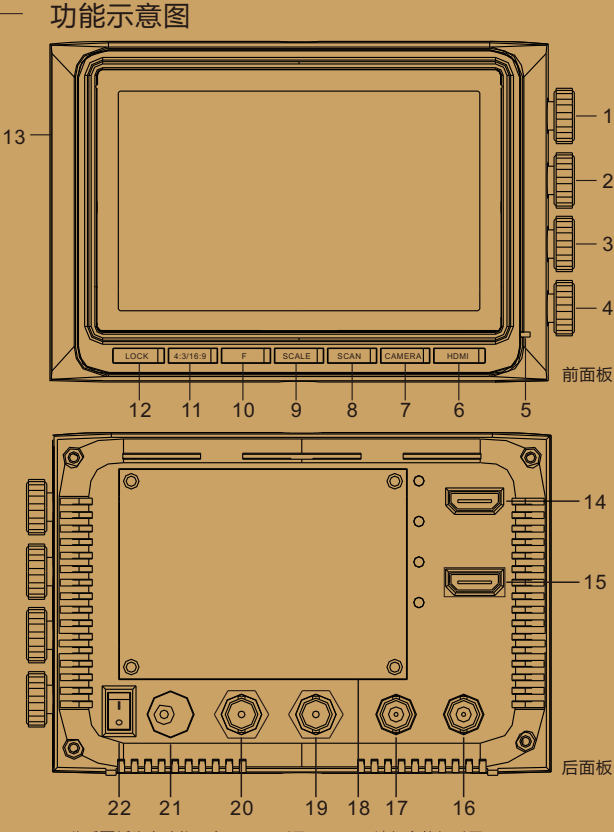

- 此后面板为全功能示意图,不同型号配置不同,请与实体机对照
- 亮度调节 / 一键通切换键 1
- 2 对比度调节键
- 3 饱和度调节 / 彩色、单色切换键
- 4 锐利度调节 / 图像点对点检查键
- 5 电源指示灯(绿)
- 6 HDMI 输入切换键
- 7 CAMERA 相机模式切换键
- ※ SDI 输入切换键
- 8 SCAN 扫描模式调整键
- ※ VIDEO复合视频输入切换键 9 安全框比例调整键
- 10 快捷键(用户自定义)

- 11 4:3/16:9宽高比选择键
- 12 状态锁定 / 解除键
- 13 ZOOM 控制器(选配)插孔
- 14 HDMI 输入
  - 15 HDMI 输出
    - 16 复合视频输出
      - 17 复合视频输入

    - 18 7.2 V电池转接板
    - 19 HD/SD-SDI 输出
    - 20 HD/SD-SDI 输入
    - 21 DC 12V电源输入
      - 22 电源开关

# 

# 旋钮按键功能简介

### 1. BRIGHT (MENU) ---- 亮度调节 / 一键诵切换键

- ◆左右转动(BRIGHT)旋钮,可对图象的"亮度"进行调节
- ◆按(BRIGHT)旋钮,进入主菜单,转动并按下(BRIGHT)旋钮,对各选项进行调节

### 2. CONTRAST----对比度调节

◆左右转动(CONTRAST)旋钮,可对图象的"对比度"进行调节

### 3. SATURATION (B/W) ---- 饱和度调节 / 彩色、单色切换键

◆左右转动(SATURATION)旋钮,可对图象的"饱和度"进行调节 ◆向下按动(SATURATION)旋钮,可对图像进行彩色、单色转换,根据菜单设定 不同,图像可在彩色与黑白、蓝屏之间转换

### 4. SHARPNESS(ZOOM)----锐利度调节/图像点对点检查键

◆左右转动(SHARPNESS)旋钮,可对图象的"锐利度"进行调节

◆按下(SHARPNESS)旋钮,将进入"图象点对点检查"模式,根据信号格式不同图像分为五部分或九部分,转动(SHARPNESS)旋钮选定要显示部分后按下该 流钮,屏幕以1:1比例显示原始图像,再次按下(SHARPNESS)旋钮,退出选定 区域"点对点模式",可重新选择其它区域。查看完毕按下(LOCK)即可退出 ■图像点对点检查功能只对高清格式信号有效

### 6. HDMI ---- 信号切换键

■TI -480HDB/TI -480HDC初次按下为HDMI信号切换,再次按为CAMFRA相机模式

### 7. CAMERA ---- 照相机取景实时显示

◆当连接CANON 5D系列等照相机进行摄像时,按下此键可实时显示拍摄

※ ■ SDI 输入切换键(TL-480HDB/TL-480HDC有此功能)

### 8. SCAN ---- 扫描模式调整键

- ◆按下(SCAN)按键,可在设定的三种扫描模式之间循环切换
- ※ ■VIDEO复合视频输入切换键(TL-480HD无此功能)

### 9. SCALE ---- 安全框比例调整键

◆按下(SCALE)按键,可在设定的五种比例安全框和关闭安全框之间循环切换

### 10. F ---- 快捷键

◆根据应用的需要,可将功能表下的子菜单移植到此键,便于快速查找 ◆进入菜单主界面后,左右转动(BRIGHT)旋钮,在功能表中选择相应的功能,然后按下"F"快捷键,该功能将被移植在"F"键上 ■快捷键可重复设定,当选择了下一个快捷选项时,当前的选项将自动失效

### 11.4:3/16:9 ---- 画幅模式洗择键

◆按下(4:3/16:9)按键,可在设定的四种画幅模式之间循环切换

### 12. LOCK ---- 状态锁定 / 解除键 (在菜单模式下可作为快速返回键使用)

◆按(LOCK)键3秒钟,屏幕左上角出现"LOCKED"字样,提示您所有按键已锁定 ◆锁定状态下持续按下(LOCK)键 3秒钟,屏幕左上角出现"UNLOCKED"字样, 锁定状态即可解除

◆当进入锁定状态后,面板上的所有按键和旋钮均不能调整。即使重启电源,该 功能仍处于锁定状态

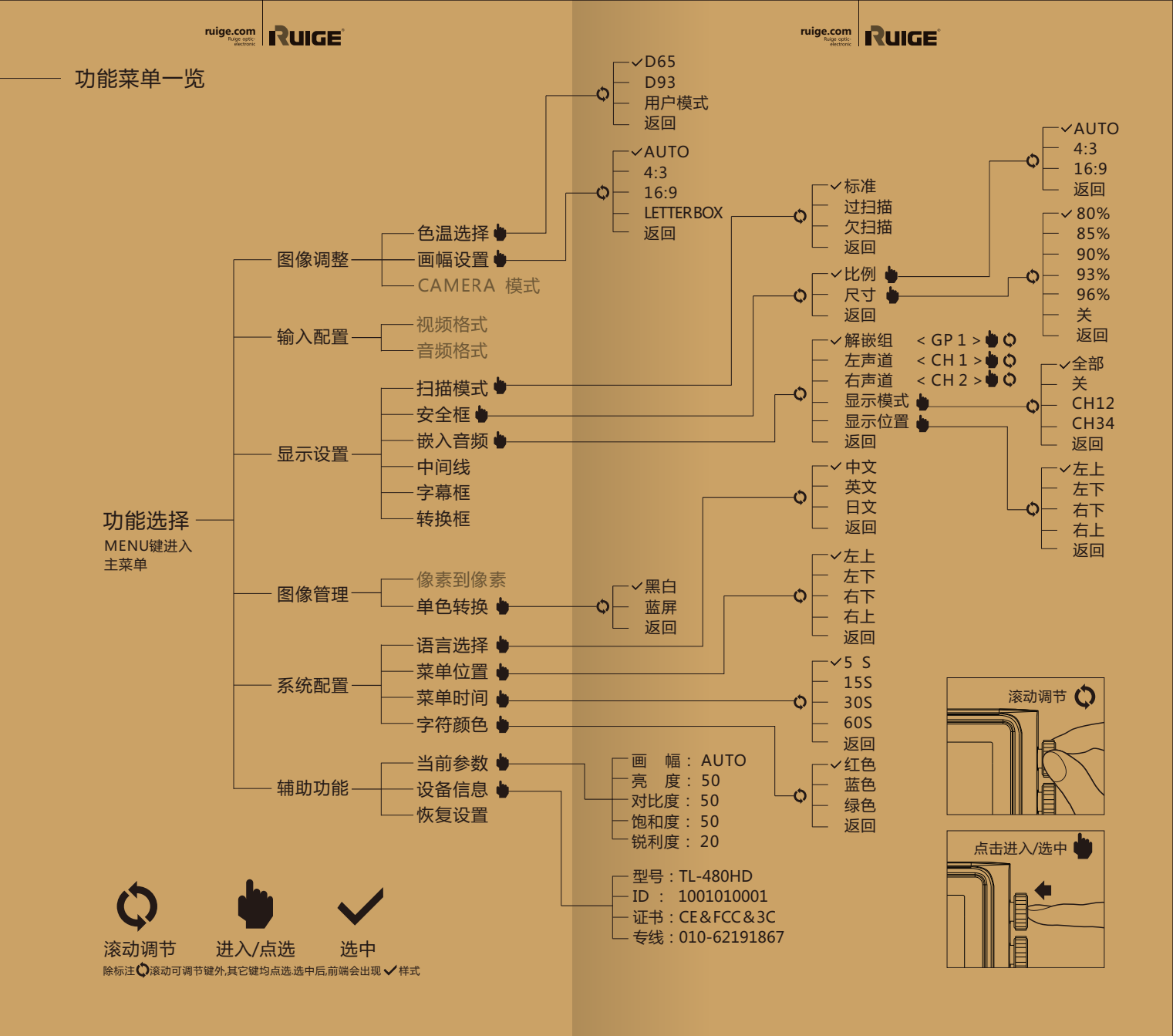

### ruige.com Ruige optic etetronic

ruige.com Ruige optic etetronic

### 主要功能描述

|      | 信号输入 产品型号       | TL-480HD | TL-480HDA | TL-480HDB | TL-480HDC | 备注                                                                                        |
|------|-----------------|----------|-----------|-----------|-----------|-------------------------------------------------------------------------------------------|
| 视    | HDMI输入          |          |           |           |           | 1 路                                                                                       |
| 频输   | 复合视频输入          | ×        |           |           |           | BNC×1路                                                                                    |
| У    | HD-SDI输入        | ×        | ×         |           |           | BNC×1路                                                                                    |
|      | 数字音频解嵌          | ×        |           |           |           | PPM JUV <del>即</del> 表                                                                    |
| 视    | 复合视频输出          | ×        |           |           |           | BNC×1路                                                                                    |
| 频输   | HDMI视频输出        | ×        |           |           |           | 1 路                                                                                       |
| 出    | HD-SDI 输出       | ×        | ×         |           |           | BNC×1路                                                                                    |
|      | HDMI输入转HD-SDI输出 | ×        | ×         | ×         |           | 内置模式转换器                                                                                   |
|      | 复合视频            | ×        |           |           |           | PALNTSC 自动识别                                                                              |
| 信号格式 | SDI             | ×        | ×         |           |           | 1080 4-р 24-рsf2 5-ф 20/р 30/i 50/i、6<br>720.50p 0/р、6—680i 76i 5                         |
|      | HDMI            |          |           |           |           | 1080/24p/24psf/25p/30p/50i60i50p/60p<br>720/50p Øp、6 <b>8</b> 0i 80p、4 <b>3</b> 76i 76p 5 |

说明: "",代表具备此功能,"×"代表无此功能

### 配置列表

| 配件名称 产品型号 | TL-480HD | TL-480HDA | TL-480HDB | TL-480HDC | 备注                        |
|-----------|----------|-----------|-----------|-----------|---------------------------|
| 交流电源适配器   |          |           |           |           | AC110V~220V N I C122V UDT |
| 安东型直流电源线  | ×        | ×         |           |           |                           |
| 双向连接支架    |          |           |           |           | 连接摄像机及稳定器                 |
| 折叠式遮光罩    |          |           |           |           | 半自动开启式                    |
| 7.2V电池转换板 | ×        | ×         | ×         | ×         |                           |
| HDMI插头防脱锁 | ×        | ×         | ×         | ×         |                           |
| SDI线缆     | ×        | ×         |           |           |                           |
| HDMI线缆    |          |           |           |           |                           |
| 产品保修卡     |          |           |           |           |                           |
| 使用说明书     |          |           |           |           |                           |

### 重要提示

- TL-480HDC内置模式转换器,可将输入的HDMI信号转换为SDI信号输出当使用5D等数 码单反相机作为演播室或室内广告视频信号采集时,可实时将来自数码单反的 HDMI信号转换为SDI信号,使数码单反能够胜任更为专业的视频制作业务
- ■当输入HDMI信号格式为480P、576P时,SDI端口无输出例如当连接佳能5D等相机时, 由于录制状态相机自动由10801格式转为480P格式,因此SDI输出端口无信号输出
- 输入HDMI信号转换为SDI信号输出时,本机应置于HDMI状态

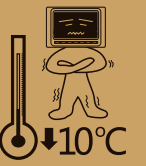

### 特别提示

当环境温度低于10℃,屏幕显示质量会有所降低,响应时间将有所延迟,此非制造不良,而是液晶屏的固有特性

说明: "",代表为标准配置 ,"×"代表为选购配置

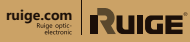

ruige.com

# 主要技术指标

| 屏幕尺寸 | 48"                          |
|------|------------------------------|
| 像素   | 800 × <b>&amp;</b> 0         |
| 点距   | 0.130 (H)× 0/30 (V)m         |
| 显示比例 | 16.9.4.3 可)换                 |
| 亮度   | 500cd/m <sup>2</sup>         |
| 对比度  | 800 : 1                      |
| 色彩数量 | 16.7 兆                       |
| 可视角度 | 左80°/6后%8/0上%8/0下%8          |
| 输入电压 | DC 2W                        |
| 功率消耗 | 9W                           |
| 操作方式 | 编码开关+按键                      |
| 安装方式 | 标配双向连接器                      |
| 机壳材质 | ABS+PC                       |
| 外观颜色 | 黑色                           |
| 外观尺寸 | (L) 1473×(H) 1008×(D) 48.4mm |
| 重量   | 约 0 5kg                      |

### 故障探寻与排除

使用本设备时,如果发生任何问题,可先用下列方式试着检查并解决。 若问题仍不能解决,即请洽询附近的RUIGE销售商或致电本公司。

| 无图像显示           | 故障排除              |
|-----------------|-------------------|
| 1、视频线脱落或没有连接正确  | 检查线缆的品质,确认相应的输入端口 |
| 2、液晶监视器电源没有开    | 将背面的电源开关置于"-"的位置  |
| 3、使用电池供电时,电量耗尽  | 更换电池              |
| 4、使用自制电源线时,极性接反 | 参阅[电源的输入方式]正确连接   |

| 图象/色彩显示不正常     | 故障排除            |
|----------------|-----------------|
| 1、视频线接触不良      | 更换视频线缆再试一次      |
| 2、视频信号有来自外界的干扰 | 移到另一个环境下再试一次    |
| 3、供电电压不稳定      | 可能是电池与电池转接板接触不好 |
| 4、饱和度和亮度调节过度   | 将调整量恢复到出厂设置     |
| 5、图像变形         | 请重新设置宽高比        |

## 配件

不同型号配置不同,请参照本说明书配置列表

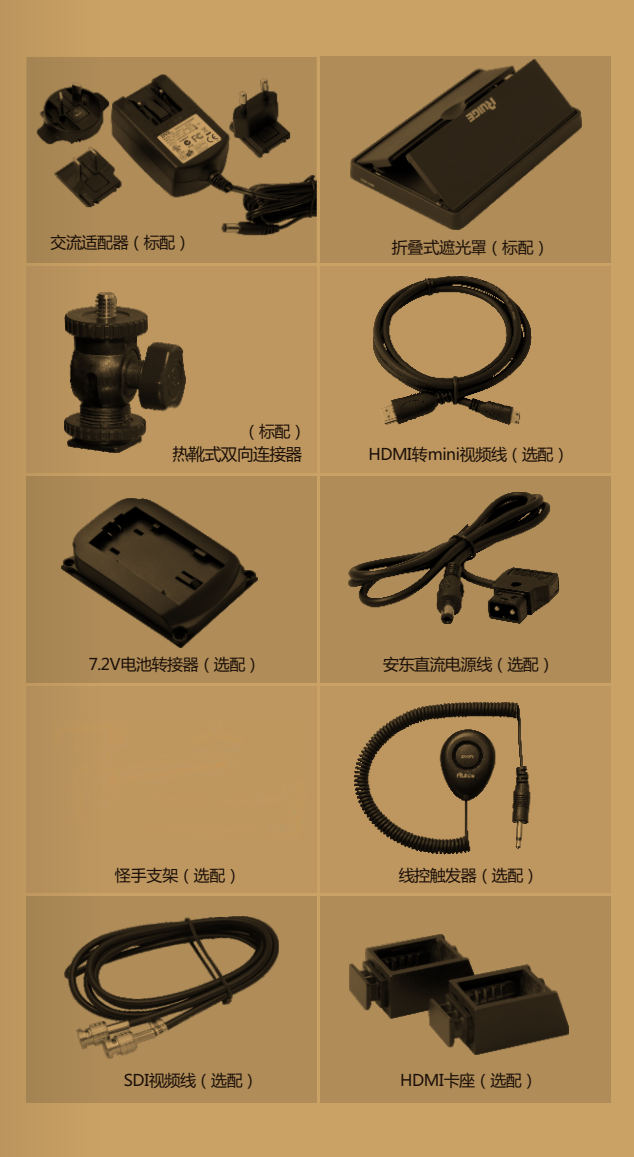

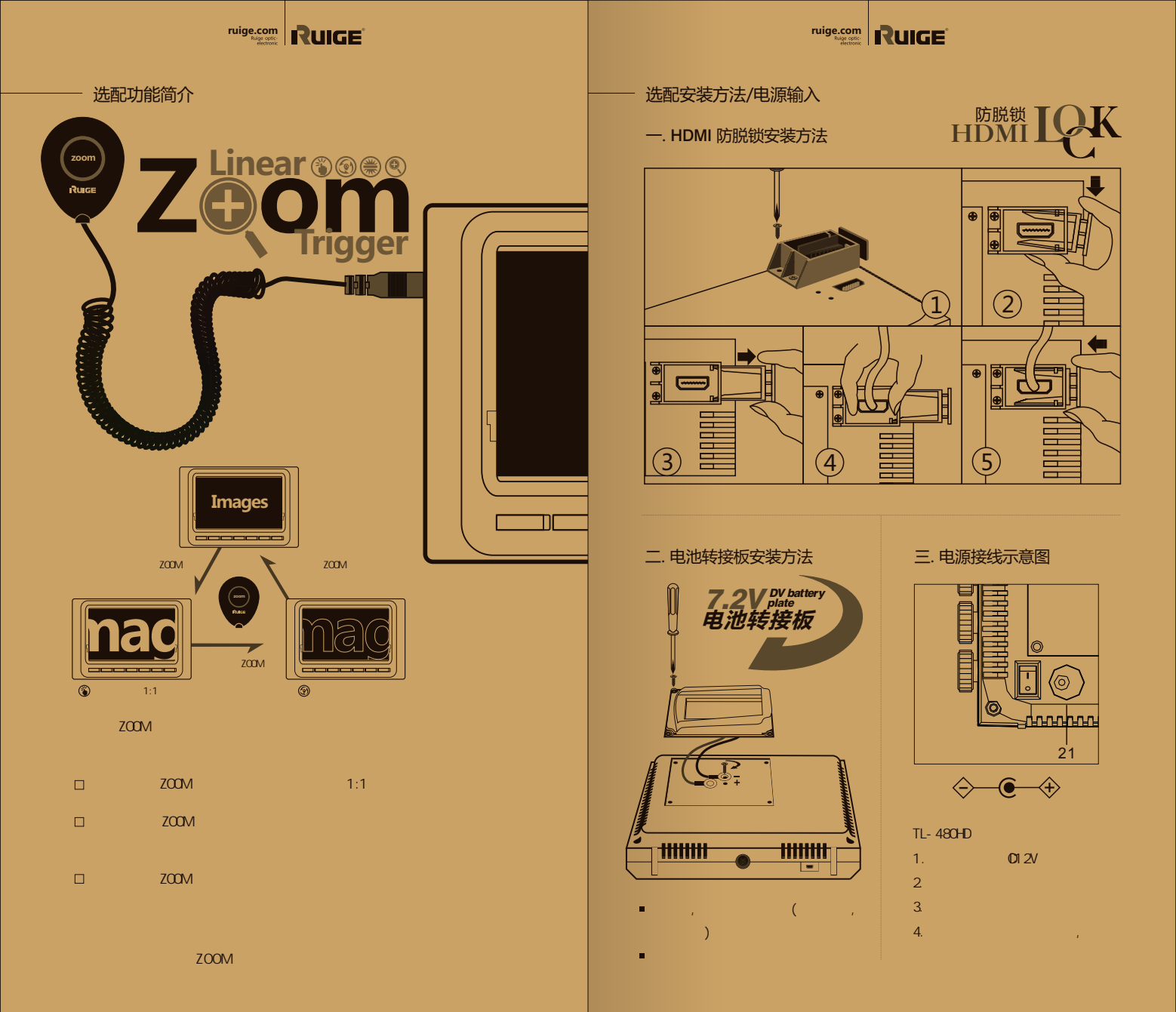